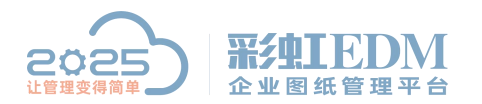

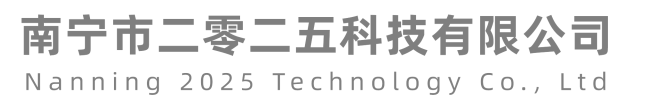

# 彩虹 EDM 系统备份与还原

### 一、概念与术语

备份:在系统里分为手动备份和自动备份两种。 还原:需要手动还原。 备份和还原工具:执行备份和还原的工具是 cfManualAction.exe。这个工 具可以在服务端的安装目录(一般是服务端安装根目录下的 Server 目录中) 下找到。

#### 二、应用目的

防止系统出现操作失误或系统故障导致数据丢失。

#### 三、事前设置

无

## 四、操作步骤

首先停止或退出服务端,找到"cfManualAction.exe"工具。如下图所示:

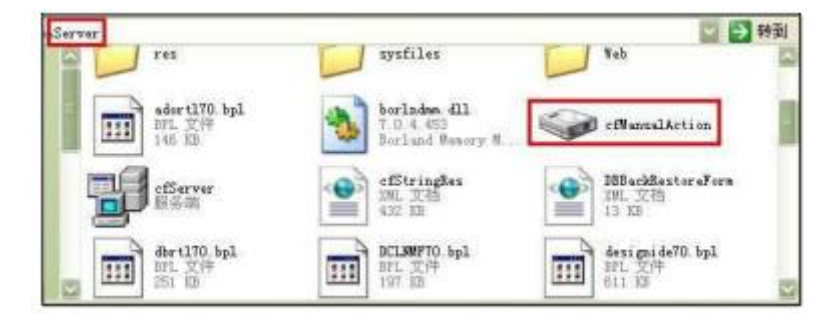

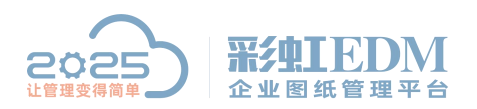

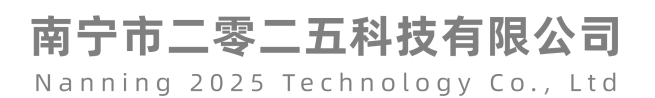

## 1.系统备份

#### A 手动备份:

在服务端安装目录下,双击打开 "cfManualAction.exe" 工具。弹出的窗口如下图 所示:

| 如据备份           |    |
|----------------|----|
| 青选择备份文件的存放路径:  | 浏览 |
| <b>教据库备份位置</b> |    |
| 电子仓备份位置        |    |
|                |    |
| 备份             |    |

点击【浏览】设置存放的路径,自动生成数据库备份和电子仓备份的位置。 点击【执行】,开始备份;显示"备份完成"时,点击【关闭】。

| ● 告報 |                 |                           |
|------|-----------------|---------------------------|
| 备份   | 还原              |                           |
| 数据   | 备份              |                           |
| 请送   | 5 择备份文件的存放路径:   |                           |
| F    | <b>x</b>        | 浏览                        |
| 数数   | 居库备份位置          |                           |
| F    | DB_Data_(2)_\   |                           |
| 电子   | 2仓备份位置          |                           |
| F    | File_Data_(2)_\ |                           |
| 备份完  | 成               |                           |
| -    |                 |                           |
|      |                 |                           |
|      | £               | 执行 取消 (c) 关闭 ( <u>x</u> ) |

B 自动备份:

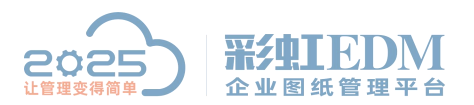

南宁市二零二五科技有限公司

Nanning 2025 Technology Co., Ltd

在服务端安装目录下,双击打开 "cfManualAction.exe" 工具。弹出的窗口如下图 所示:

| 浏览 |
|----|
|    |
|    |
|    |
|    |

选择备份文件的存放路径后,点击【设置】弹出下图的窗口:

| <ul> <li>✓ 目动备份</li> <li>● 按星期</li> </ul> | 1       |        |      |  |
|-------------------------------------------|---------|--------|------|--|
| □ 星期一                                     | □星期二    | □星期三   | □星期四 |  |
| 山星期五                                      | 口重则六    | 山垂朝口   |      |  |
| ○按月份                                      |         |        |      |  |
| 每个月的                                      | 81号 💌   |        |      |  |
| 备份开始时间                                    | : 1 💽 时 | 30 🛃 分 |      |  |
| 10.9243                                   |         |        |      |  |

管理员可以按星期进行备份或者按每月的固定时间进行备份。设置好时间后,程 序自动在指定的日期和时间点进行备份操作。

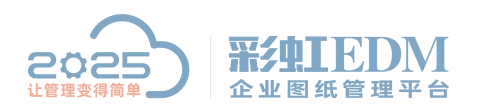

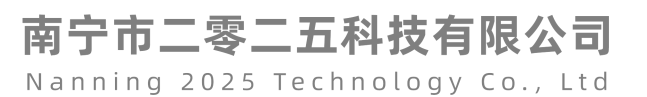

## 2.系统还原

在服务端安装目录下,双击打开"cfManualAction.exe"工具,点击"还原"标签:

| <b>永</b> 原数据 |       |          |
|--------------|-------|----------|
| 本地备份文件位置:    | <br>  | C. SAULT |
| 数据库位置        |       | 浏览       |
| 电子仓位置        |       |          |
|              |       |          |
| 备还原          |       |          |
|              | <br>_ |          |

点击【浏览…】按钮,程序要求选择一个管理员曾经备份过的目录。

| ,            | 110 -          | 17136               |
|--------------|----------------|---------------------|
| 择你想要还原的版     | <b>本</b>       |                     |
| 数据库备份版本      | 电子仓备份版本        | 备份时间                |
| DB_Data_(1)_ | File_Data_(1)_ | 2012-12-03 16:26:26 |
|              |                |                     |
|              |                |                     |
|              |                |                     |
|              |                |                     |
|              |                |                     |

选择一个"备份文件夹",这个"备份文件夹"下有可能存在多个曾经以前备份过的"还原版本"。选择一个用户认为合适的还原版本。

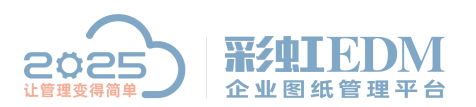

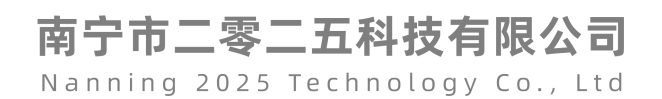

| 还原数据               |    |
|--------------------|----|
| 本地备份文件位置:          |    |
| F:\                | 浏览 |
| 数据库位置              |    |
| F:\DB_Data_(1)_\   |    |
| 电子仓位置              |    |
| F:\File_Data_(1)_\ |    |
| 备还原                |    |
|                    |    |
|                    |    |

回到还原工具的原来界面,点击【执行】按钮。还原开始,直到还原提示完毕。

注意:选择一个"备份文件夹"时,选择的这个目录要是曾经作过备份的目录,并且目录结

构不能随意改变,不要选择进入类似 DB\_Data、File\_Data 系统名称的文件夹。

以上就是本教程,了解更多欢迎咨询二零二五科技!

南宁市二零二五科技有限公司

电话: 400-118-2025

官网: www.our2025.com

地址: 广西南宁市西乡塘区发展大道 189 号安吉•华尔街工谷 C座 603 号